# Extending Microsoft Windows Active Directory Authentication to Access HP Service Health Reporter

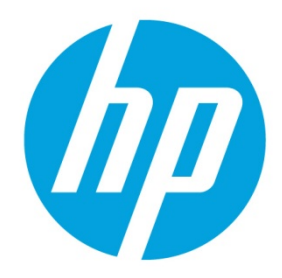

## For the Windows® Operation System

### Software Version 9.40

# **Table of Contents**

| Introduction                                                 | 2  |
|--------------------------------------------------------------|----|
| Goal                                                         | 2  |
| Overview                                                     | 2  |
| Configuring AD Authentication for SHR                        | 3  |
| Setting Up a Service Account                                 | 3  |
| Configuring Grants for the Service Account                   |    |
| Registering Service Principle Name (SPN)                     | 5  |
| Configuring SIA to Use the Service Account                   | 5  |
| Configuring the AD Plug-in                                   | 6  |
| Configuring Tomcat web.xml File                              | 9  |
| Configuring bscLogin.conf and Krb5.ini files                 | 9  |
| Configuring Tomcat Java Option                               | 10 |
| Configuring SHR Administration Console for AD Authentication | 12 |
| References                                                   | 13 |
|                                                              |    |

### Sign up for updates hp.com/go/getupdated

© Copyright 2015 Hewlett-Packard Development Company, L.P. The information contained herein is subject to change without notice. The only warranties for HP products and services are set forth in the express warranty statements accompanying such products and services. Nothing herein should be construed as constituting an additional warranty. HP shall not be liable for technical or editorial errors or omissions contained herein.

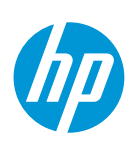

### Introduction

This document aims at providing the steps to configure Microsoft Windows Active Directory (AD) authentication for SAP BusinessObjects (BO or BOBJ) using Kerberos that provides role based security for users to access HP Service Health Reporter (SHR) reports, universes and the Administration Console.

Note: This document is applicable for HP Service Health Reporter 9.3x and 9.40.

#### Goal

In your IT environment, if users are already using AD authentication it can be extended to access the SHR content.

#### **Overview**

Kerberos is a network authentication protocol designed to provide strong authentication for client/server applications. It uses secret-key cryptography where a user authenticates into an authentication server that creates a ticket. This ticket is sent to the application that recognizes the ticket and the user is granted access.

Acronyms used in this document:

| Acronym             | Expanded form                                                                                |
|---------------------|----------------------------------------------------------------------------------------------|
| SHRBOSERVER         | BusinessObjects server installed along SHR                                                   |
| ADSERVER            | Active Directory server configured to integrate the users or groups with SHR BOBJ Repository |
| ADBO_USER           | Windows AD Service Account used to run BOBJ services                                         |
| BOBJCMS/SHRBOSERVER | Service Principle Name (SPN) to run BOBJ services using domain user account                  |

To configure Microsoft Windows AD authentication for SHR BusinessObjects using Kerberos, follow these steps:

- 1. Setting Up a Service Account
- 2. Configuring Grants for the Service Account
- 3. Registering Service Principle Name (SPN)
- 4. Configuring SIA to Use the Service Account
- 5. Configuring the AD Plug-in
- 6. Configuring Tomcat web.xml File
- 7. Configuring bscLogin.conf and Krb5.ini files
- **8.** Configuring Tomcat Java Option
- 9. Configuring SHR Administration Console for AD Authentication

# Sign up for updates hp.com/go/getupdated

© Copyright 2015 Hewlett-Packard Development Company, L.P. The information contained herein is subject to change without notice. The only warranties for HP products and services are set forth in the express warranty statements accompanying such products and services. Nothing herein should be construed as constituting an additional warranty. HP shall not be liable for technical or editorial errors or omissions contained herein.

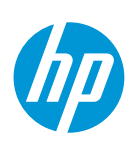

## **Configuring AD Authentication for SHR**

### **Setting Up a Service Account**

To configure BusinessObjects using Kerberos and Windows AD authentication, you must have a service account (domain account) that is trusted for delegation. You can either use an existing service account or create a new service account. The service account is used to run the BusinessObjects Enterprise servers.

To set up a service account, follow these steps:

- 1. Create a new AD service account (ADBO\_USER) on the domain controller or use an existing account.
- 2. Select **Password never expires**. If the password expires, then the functionality dependent on that account will fail.
- 3. Select the AD service account, right-click and select Properties. The Properties window appears.
- 4. From the **Delegation** tab, click **Trust this user for delegation to any service (Kerberos only)** and then click **OK** to close the **Properties** window.

| oserviceacct Proper                                                                                                    | ties                                                                                                    |                                                      |                                    | ? >          |
|----------------------------------------------------------------------------------------------------|----------------------------------------------------------------------------------------------------|------------------------------------------------------|------------------------------------|--------------|
| Published Certificates                                                                                                    | L Member Of L F                                                                                                    | Password Ben                                         | ication Ì Di                       | al-in Dbiect |
| Security                                                                                                    | Enviro                                                                                                    | nment                                                | Se Se                              | essions      |
| Remote contro                                                                                                    | r' î                                                                                                    | Remote Desk                                          | top Services                       | Profile      |
| Personal Virtual D                                                                                                    | esktop                                                                                                    | COM+                                                 | Attrib                             | ute Editor   |
| General Address A                                                                                                    | .ccount   Profile                                                                                                    | Telephones                                           | Delegation                         | Organization |
| Delegation is a secur<br>behalf of another use<br>O Do not trust this use<br>Trust this user for<br>Trust this user for<br>Use Kerberos<br>O Use any auth | ty-sensitive operati<br>r.<br>ser for delegation<br>delegation to any<br>delegation to spec<br>only<br>entication protocol | ion, which allo<br>service (Kerbe<br>cified services | ws services (<br>ros only)<br>only | to act on    |
| Services to which                                                                                                    | n this account can                                                                                                    | present deleg                                        | ated credenti                      | ials:        |
| Service Type                                                                                                    | User or Computer                                                                                                    | r Port                                               | S                                  | ervice N     |
|                                                                                                    |                                                                                                    |                                                      |                                    |              |
| Expanded                                                                                                    |                                                                                                    | Add                                                  | Re                                 | move         |
|                                                                                                    | OK Ca                                                                                                    | incel                                                | Apply                              | Help         |

**Note:** If the **Delegation** tab does not appear, then complete the **Registering Service Principle Name (SPN)** steps and continue with Step 4 of Setting Up a Service Account.

# Sign up for updates hp.com/go/getupdated

© Copyright 2015 Hewlett-Packard Development Company, L.P. The information contained herein is subject to change without notice. The only warranties for HP products and services are set forth in the express warranty statements accompanying such products and services. Nothing herein should be construed as constituting an additional warranty. HP shall not be liable for technical or editorial errors or omissions contained herein.

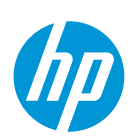

### **Configuring Grants for the Service Account**

To support AD authentication, enable the service account to act as part of the operating system and log on as a service. This must be done on SHR BusinessObjects server (example: SHRBOSERVER) where the Server Intelligence Agent service is running.

To configure the grants for service account, follow these steps:

- 1. Go to Start > Administrative Tools > Local Security Policy.
- 2. In Local Policies, click User Rights Assignment.
- Double-click Act as a part of Operating System and click Add User or Group. The user account (ADBO\_USER) that is trusted for delegation is added.
- 4. Click **OK**.
- 5. Double-click Logon as a service, click Add, and then click Add User or Group.

The user account that is trusted for delegation is added.

6. Click **OK**.

| http://www.com/com/com/com/com/com/com/com/com/com/                      |                                                     |                                                         |
|--------------------------------------------------------------------------|-----------------------------------------------------|---------------------------------------------------------|
| Eile Action View Help                                                    |                                                     |                                                         |
| 🗢 🔿 🙋 📰 🗙 🗟 🚺 🖬                                                          |                                                     |                                                         |
| Security Settings                                                        | Policy 🔺                                            | Security Setting                                        |
| 🖅 📴 Account Policies                                                     | Access Credential Manager as a trusted caller       |                                                         |
| 🖃 📴 Local Policies                                                       | Access this computer from the network               | Everyone,Administrators,Users,Backup Operators          |
| 🕀 🗾 Audit Policy                                                         | Act as part of the operating system                 | DC45HR\ADBO_USER                                        |
| User Rights Assignment                                                   | Add workstations to domain                          |                                                         |
| 🗄 🗾 Security Options                                                     | Adjust memory quotas for a process                  | LOCAL SERVICE, NETWORK SERVICE, Administrators          |
| Windows Firewall with Advanced Security                                  | 📖 Allow log on locally                              | Administrators, Users, Backup Operators                 |
| Network List Manager Policies                                            | Allow log on through Terminal Services              | Administrators,Remote Desktop Users                     |
|                                                                          | Back up files and directories                       | Administrators,Backup Operators                         |
| Soleware Restriction Folicies     IP Security Policies on Local Computer | Bypass traverse checking                            | Everyone,LOCAL SERVICE,NETWORK SERVICE,Administrators,L |
|                                                                          | Change the system time                              | LOCAL SERVICE, Administrators                           |
|                                                                          | Change the time zone                                | LOCAL SERVICE, Administrators                           |
|                                                                          | Create a pagefile                                   | Administrators                                          |
|                                                                          | Create a token object                               |                                                         |
|                                                                          | Create global objects                               | LOCAL SERVICE, NETWORK SERVICE, Administrators, SERVICE |
|                                                                          | Create permanent shared objects                     |                                                         |
|                                                                          | Create symbolic links                               | Administrators                                          |
|                                                                          | Debug programs                                      | Administrators                                          |
|                                                                          | Deny access to this computer from the network       |                                                         |
|                                                                          | Deny log on as a batch job                          |                                                         |
|                                                                          | Deny log on as a service                            |                                                         |
|                                                                          | Deny log on locally                                 |                                                         |
|                                                                          | Deny log on through Terminal Services               |                                                         |
|                                                                          | Enable computer and user accounts to be trusted for |                                                         |
|                                                                          | Force shutdown from a remote system                 | Administrators                                          |
|                                                                          | Generate security audits                            | LOCAL SERVICE, NETWORK SERVICE                          |
|                                                                          | Impersonate a client after authentication           | LOCAL SERVICE, NETWORK SERVICE, Administrators, SERVICE |
|                                                                          | Increase a process working set                      | Users                                                   |
|                                                                          | Increase scheduling priority                        | Administrators                                          |
|                                                                          | Load and unload device drivers                      | Administrators                                          |
|                                                                          | Lock pages in memory                                | Administrator                                           |
|                                                                          | Log on as a batch job                               | Administrators, Backup Operators, Performance Log Users |
|                                                                          | tog on as a service                                 | DC4SHR\ADBO_USER,postgres                               |
|                                                                          | Manage auditing and security log                    | Administrators                                          |
|                                                                          |                                                     |                                                         |

# Sign up for updates hp.com/go/getupdated

© Copyright 2015 Hewlett-Packard Development Company, L.P. The information contained herein is subject to change without notice. The only warranties for HP products and services are set forth in the express warranty statements accompanying such products and services. Nothing herein should be construed as constituting an additional warranty. HP shall not be liable for technical or editorial errors or omissions contained herein.

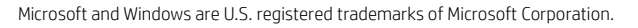

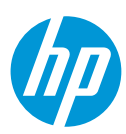

To add service account to the Administrators Group, follow these steps:

- 1. On the SHRBOSERVER machine, right-click My Computer, and then click Manage.
- 2. Go to Configuration > Local Users > Groups > Groups.
- 3. Right-click Administrator and then click Add to Group.
- 4. Click Add and type the logon name for the service account.
- 5. Click **Check Names** to ensure the account resolves.
- 6. Click **OK** and then click **OK** again.

#### **Registering Service Principle Name (SPN)**

BOBJ services use the Kerberos protocol for mutual authentication in a network, you must create a Service Principal Name (SPN) for the BOBJ services to run as a domain user account. The SETSPN utility is a program that manages the SPN for service accounts in Active Directory System.

To register Service Principle Name (SPN), follow these steps:

1. Run the following utility with required parameters on command line window :

setspn -A BOBJCMS /<HOSTNAME> <serviceaccount>

Where, <HOSTNAME> is a qualified domain name of the machine running the Content Management System
(CMS) service, i.e. SHRBOSERVER Host name, for example SHRBOSERVER.XYZ.com.
Where, <serviceaccount> is the name of the CMS service account. In this case, the <serviceaccount>
 is ADBO\_USER.

Example: setspn – A BOBJCMS / SHRBOSERVER.XYZ.com ADBO\_USER

2. On successful registration of SPN, the screen displays the following message:

Registering ServicePrincipalNames for CN=ServiceCMS, CN=Users, DC=DOMAIN,

DC=COM BOBJCentralMS/HOSTNAME.DOMAIN.COM Updated object

To list the set of registered SPNs, run the following command:

setspn -L ADBO\_USER

#### **Configuring SIA to Use the Service Account**

In order to support Kerberos, Server Intelligence Agent (SIA) must be configured in Central Configuration Manager (CCM) to log on as the service account.

To configure a Server Intelligence Agent on SHRBOSERVER, follow these steps:

- 1. Start the CCM.
- 2. Stop the Server Intelligence Agent.
- 3. Double-click the Server Intelligence Agent. The Server Intelligence Agent Properties dialog box appears.
- 4. In the **Properties** tab:

# Sign up for updates hp.com/go/getupdated

© Copyright 2015 Hewlett-Packard Development Company, L.P. The information contained herein is subject to change without notice. The only warranties for HP products and services are set forth in the express warranty statements accompanying such products and services. Nothing herein should be construed as constituting an additional warranty. HP shall not be liable for technical or editorial errors or omissions contained herein.

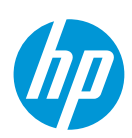

- i. In the Log On As, uncheck System Account check box.
- ii. Type the user name and password for the service account.

| iii. Click               | Apply, and then click OK.                     |      |
|--------------------------|-----------------------------------------------|------|
| Server Intelligence Agen | t (HOML01GEATON) Properties                   | ×    |
| Properties Dependency    | Startup Configuration Protocol                |      |
| Server Type:             | Server Intelligence Agent                     |      |
| Display Name:            | Server Intelligence Agent (HOML01GEATON)      |      |
|                          | ,                                             |      |
| Command:                 | -boot "C:\Program Files (x86)\Business Object |      |
| Startup Type:            | Automatic 💌                                   |      |
| Log On As                |                                               |      |
| System Account           |                                               |      |
| User:                    | DC4SHR\ADB0_USER                              |      |
| Password:                | жжжжж                                         |      |
| Confirm password:        | минин                                         |      |
|                          |                                               |      |
|                          | OK Cancel Apply                               | Help |

5. Restart the Server Intelligence Agent.

#### **Configuring the AD Plug-in**

To use Kerberos authentication, you have to configure the Windows AD security plug-in in the Central Management Console (CMC).

To configure the Windows AD security plug-in for Kerberos, follow these steps:

1. In CMC, go to the Authentication management page and click the Windows AD tab.

|          | Authentication 🗸 |  |
|----------|------------------|--|
| Тур      | e Title          |  |
|          | Enterprise       |  |
|          | LDAP             |  |
| <b>6</b> | Windows AD       |  |
|          | Windows NT       |  |

- 2. Select Enable Windows Active Directory check box.
- 3. In the AD Configuration Summary, click the link next to AD Administration Name.
- 4. Enter the credentials to read access to AD in the Name and Password textbox.

Note: Use the format Domain\Account in the Name field.

**Example**: XYZ\ADBO\_USER.

5. Enter the default domain in the **Default AD Domain** text box.

**Note**: Use FQDN format and enter the domain in uppercase.

# Sign up for updates hp.com/go/getupdated

© Copyright 2015 Hewlett-Packard Development Company, L.P. The information contained herein is subject to change without notice. The only warranties for HP products and services are set forth in the express warranty statements accompanying such products and services. Nothing herein should be construed as constituting an additional warranty. HP shall not be liable for technical or editorial errors or omissions contained herein.

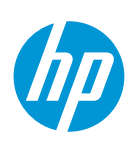

Example: XYZ.COM.

6. In Mapped AD Member Groups, type the name of the domain or group in the ADD AD Group (Domain\Group) text box, and then click Add.

| Windows Active Directory                                                                                         |
|----------------------------------------------------------------------------------------------------|
| Enable Windows Active Directory (AD)                                                                             |
| AD Configuration Summary<br>To change a setting, click on the value.                                             |
| AD Administration Name: <u>DC4SHR\ADBO_USER</u><br>Default AD Domain: <u>DC4SHR. Iw</u>                          |
| Mapped AD Member Groups         Add AD Group (Domain\Group):                                                     |
| secWinAD:CN=Domain Admins,CN=Users,DC=DC4SHR,DC=C.3,DC=I/<br>secWinAD:CN=boUsers,CN=Users,DC=DC4SHR,DC=C.3,DC=I/ |

Mapped AD Member Groups:

- If a group is in the default domain it can be added with just the group name. If it is in another domain then it requires to be added in domain/group format or DomainName (DN) format.
- Click **Update** and the groups will appear as shown in the above figure (secWinAD: DN) regardless of how they were entered (group, domain/group, or DN).
- To add all users from the default domain, specify **Domain Users** as the group name.
- 7. In Authentication Options, click Use Kerberos authentication.

For manual AD or AD SSO, Authentication Options Kerberos must be selected.

8. In the **Service principal name** text box, type the account and domain of the service account or the SPN mapping to the service account. For example, BOBJCMS/SHRBOSERVER.XYZ.COM.

| Au | Authentication Options                            |             |
|----|---------------------------------------------------|-------------|
| ۲  | Use NTLM authentication                           |             |
| ۲  | Use Kerberos authentication                       |             |
|    | Cache security context (required for SSO to       | o database) |
|    | Service principal name: BOBJCMS/SHRBOSERV         | /ER.XYZ.COM |
| 1  | Enable Single Sign On for selected authentication | n mode.     |

The **Service Principal Name** must be the value created for the service account that runs the SIA or CMS using SETSPN. For more details, see Registering Service Principle Name (SPN). Ensure that there are no mistakes or white spaces before or after the SPN.

- 9. Select Enable Single Sign On for selected authentication mode (not required for manual AD authentication).
- 10. New User Alias Options:

# Sign up for updates hp.com/go/getupdated

© Copyright 2015 Hewlett-Packard Development Company, L.P. The information contained herein is subject to change without notice. The only warranties for HP products and services are set forth in the express warranty statements accompanying such products and services. Nothing herein should be construed as constituting an additional warranty. HP shall not be liable for technical or editorial errors or omissions contained herein.

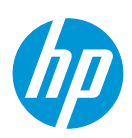

- **New Alias Options** determine how the user will be created if there is an existing user with the same name (LDAP or NT or Enterprise).
- Alias Update Options determine if users will be added when clicking the update button or only after they
  have logged into CMC or client tools.
- New User Options should be determined by your licensing options that can be viewed in CMC or license keys. Click New Users are created as concurrent users as it is a supported option for BO license within SHR.

#### New Alias Options

- Assign each new AD alias to an existing User Account with the same name
- C Create a new user account for each new AD alias

#### Alias Update Options

- Create new aliases when the Alias Update occurs
- C Create new aliases only when the user logs on

#### New User Options

- O New users are created as named users.
- New users are created as concurrent users
- 11. In Attribute Binding Options, select Import Full Name and Email Address and Give AD attribute binding priority over LDAP attribute binding
- 12. In the On-demand AD Update, select Update AD Group Graph and Aliases now and click Update.

On successful update of AD plug-in users or groups are synchronized with the BO repository.

Verify if users or groups are added by going to CMC or users and groups.

| Attribute Binding Options                                               | 7      |        |
|-------------------------------------------------------------------------|--------|--------|
| Import Full Name and Email Address                                      |        |        |
| ☑ Give AD attribute binding priority over LDAP attribute binding        |        |        |
| AD Group Graph Options                                                  | ٦      |        |
| Schedule AD Group Graph Updates                                         |        |        |
| Specify when BusinessObjects Enterprise will update its AD Group Graph. |        |        |
| Schedule AD Group Graph Updates                                         |        |        |
| Last Sync: May 30, 2012 11:40 AM                                        |        |        |
| Next Scheduled Sync: May 30, 2012 12:40 PM                              |        |        |
| On-demand AD Update                                                     | 7      |        |
| C Update AD Group Graph now                                             |        |        |
| C Update AD Group Graph and Aliases now                                 |        |        |
| O not update AD Group Graph and Aliases now                             |        |        |
|                                                                         | Update | Cancel |

# Sign up for updates hp.com/go/getupdated

© Copyright 2015 Hewlett-Packard Development Company, L.P. The information contained herein is subject to change without notice. The only warranties for HP products and services are set forth in the express warranty statements accompanying such products and services. Nothing herein should be construed as constituting an additional warranty. HP shall not be liable for technical or editorial errors or omissions contained herein.

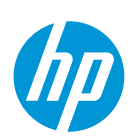

### **Configuring Tomcat web.xml File**

To enable manual AD login, you have to configure Tomcat web.xml file for InfoView and CMC.

The Authentication dropdown in the InfoView and CMC login page is hidden by default.

To enable the dropdown box, follow these steps:

- 1. Open the file %PMDB\_HOME%/BOWebServer/webapps/InfoViewApp/WEB-INF/web.xml.
- 2. Set the authentication.visible flag to True.
- 3. Set the authentication.default to secWinAD.
- 4. Save the changes.

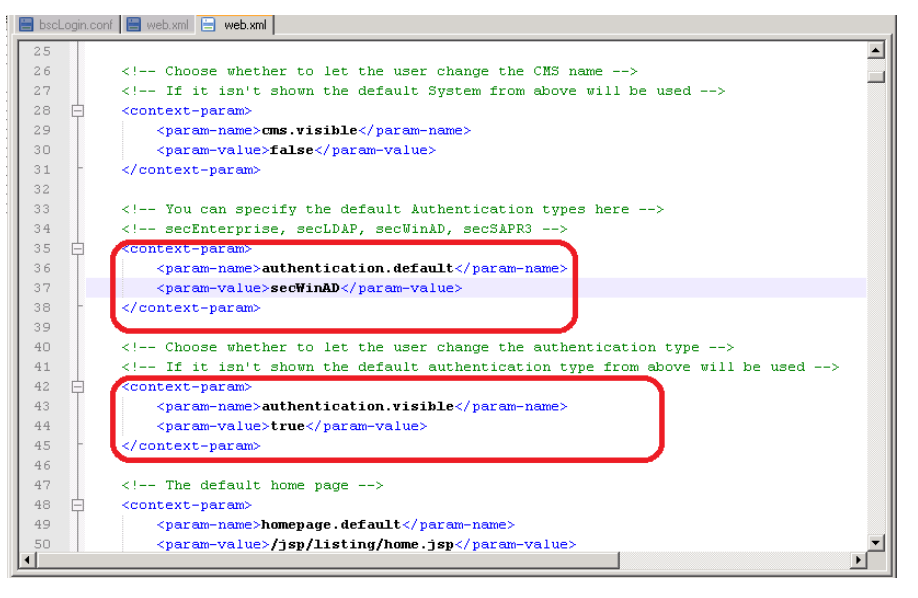

### Configuring bscLogin.conf and Krb5.ini files

To configure bscLogin.conf and Krb5.ini files, follow these steps:

The two files bscLogin.conf and Krb5.ini should be created under the c:\winnt folder on the SHR server.

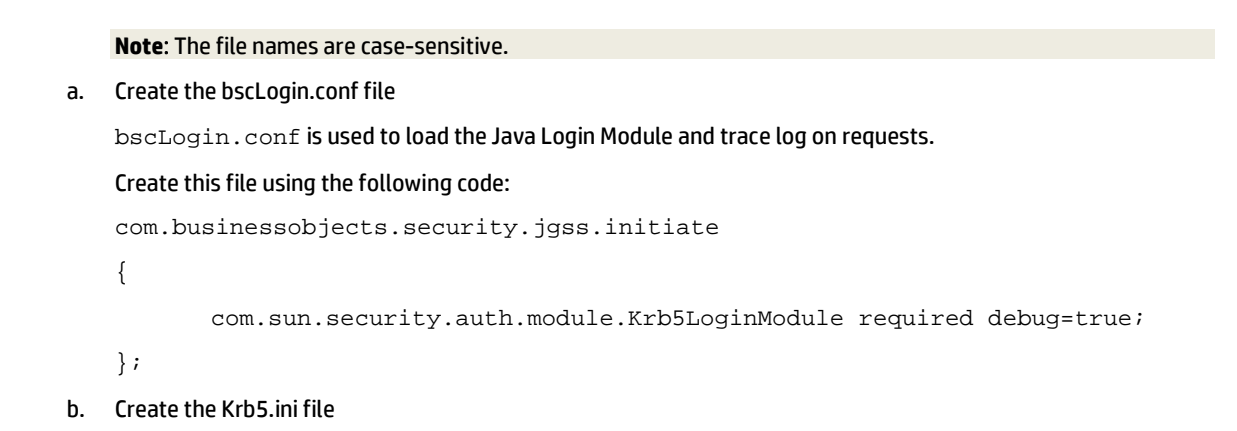

# Sign up for updates hp.com/go/getupdated

© Copyright 2015 Hewlett-Packard Development Company, L.P. The information contained herein is subject to change without notice. The only warranties for HP products and services are set forth in the express warranty statements accompanying such products and services. Nothing herein should be construed as constituting an additional warranty. HP shall not be liable for technical or editorial errors or omissions contained herein.

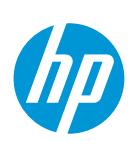

Krb5.ini is used to configure the KDC's (Kerberos Key Distribution Center also known as domain controllers) that will be used for the Java log on requests.

c. Copy the default Krb5.ini and edit the following:

```
[libdefaults]
default_realm = MYDOMAIN.COM
dns_lookup_kdc = true
dns_lookup_realm = true
default_tgs_enctypes = rc4-hmac
default_tkt_enctypes = rc4-hmac
udp_preference_limit = 1
[realms]
MYDOMAIN.COM = {
kdc = DCHOSTNAME.MYDOMAIN.COM
default_domain = MYDOMAIN.COM
}
```

The highlighted parameters in the above code should to be modified as the following:

- a. Replace **MYDOMAIN.COM** with the same domain of your service account. All DOMAIN information must be in uppercase.
- b. The default\_realm value must exactly match the default domain value entered into the top of the AD page in the CMC.
- Replace MYDCHOSTNAME with the hostname of a domain controller. For example, DCHOSTNAME is ADSERVER.DC4SHR.XYZ.COM.

#### **Configuring Tomcat Java Option**

To configure Tomcat java options, follow these steps:

- 1. Stop the Tomcat service on SHR server.
- 2. Go to Start > Programs > Tomcat > Tomcat Configuration.
- 3. Enter the following to Java options in the Java tab :
  - -Djava.security.auth.login.config=c:\winnt\bscLogin.conf
  - -Djava.security.krb5.conf=c:\winnt\Krb5.ini

# Sign up for updates hp.com/go/getupdated

© Copyright 2015 Hewlett-Packard Development Company, L.P. The information contained herein is subject to change without notice. The only warranties for HP products and services are set forth in the express warranty statements accompanying such products and services. Nothing herein should be construed as constituting an additional warranty. HP shall not be liable for technical or editorial errors or omissions contained herein.

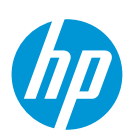

| 🔓 Business Objects Web                                                                                       | server Pr                                                   | operties                                              |                                           |                                     | ×      |
|----------------------------------------------------------------------------------------------------|-------------------------------------------------------------|-------------------------------------------------------|-------------------------------------------|-------------------------------------|--------|
| General Log On Loggir                                                                                        | g Java                                                      | Startup                                               | Shutdown                                  | 1                                   |        |
| 🔲 Use default                                                                                                |                                                             |                                                       |                                           |                                     |        |
| Java Virtual Machine:                                                                                        |                                                             |                                                       |                                           |                                     |        |
| C:\HP-SHR\JRE64\bin                                                                                          | \server\jvm                                                 | n.dll                                                 |                                           |                                     |        |
| Java Classpath:                                                                                              |                                                             |                                                       |                                           |                                     | _      |
| C:\HP-SHR\PMDB\B0                                                                                            | WebServer                                                   | r\bin\boots                                           | trap.jar;C:\H                             | IP-SHR\JR                           | E64\li |
| Java Options:                                                                                                |                                                             |                                                       |                                           |                                     |        |
| -Daf.configdir=C:\Progra<br>-Daf.configdir=C:/Progra<br>-Djava.security.auth.log<br>-Djava.security.krb5.cor | am Files (x8<br>am Files (x8<br>n.config=c:<br>hf=c:\winnt' | 6)\Busines:<br>6)/Busines:<br>\winnt\bsc<br>\Krb5.ini | s Objects\B<br>s Objects/D<br>:Login.conf | usinessObje<br>Iashboa <b>r</b> d a | ect 🔺  |
| Initial memory pool:                                                                                         |                                                             |                                                       |                                           | ΜВ                                  |        |
| Maximum memory pool:                                                                                         | 1024                                                        |                                                       |                                           | MB                                  |        |
| Thread stack size:                                                                                           |                                                             |                                                       |                                           | КВ                                  |        |
|                                                                                                    |                                                             | OK                                                    | Cance                                     | el 📔 🔄                              | Apply  |

4. Restart the Tomcat service.

#### **Tomcat configuration changes for SHR 9.40**

To make the Tomcat configuration changes for SHR 9.40, follow these steps:

- 1. Right-click on **Tomcat Configuration** program in **Programs** menu.
- 2. Click on Properties.
- 3. Modify the path in Target. Replace //ES//BOE120Tomcat7 with //ES//BOE120Tomcat.

| romcat Cónfi     | guration Properties   |                         |  |  |
|------------------|-----------------------|-------------------------|--|--|
| Security         | Details               | Previous Versions       |  |  |
| General          | Shortcut              | Compatibility           |  |  |
| <b>1</b> 0       | omcat Configuration   |                         |  |  |
| Target type:     | Application           |                         |  |  |
| Target location: | bin                   |                         |  |  |
| Target:          | ncat7\bin\tomcat7w    | exe" //ES//BOE120Tomca  |  |  |
|                  | ,<br>                 |                         |  |  |
| Start in:        | "C:\Program Files (x8 | 36)\Business Objects\'' |  |  |
| Shortcut key:    | None                  | None                    |  |  |
| Run:             | Normal window         | •                       |  |  |
| Comment:         | Tomcat Configuration  | <u>ו</u>                |  |  |
| Open File L      | ocation Change        | Icon Advanced           |  |  |
|                  |                       |                         |  |  |
|                  |                       |                         |  |  |
|                  |                       |                         |  |  |
|                  |                       |                         |  |  |
|                  |                       |                         |  |  |
|                  |                       |                         |  |  |

4. Follow Step 1 of Configuring Tomcat Java Option.

**Note:** Once the AD users login to SHR Infoview page, based on the user roles you can provide them the permissions to access the SHR folders, universes and connections. This access will help the users to refresh SHR reports.

# Sign up for updates hp.com/go/getupdated

© Copyright 2015 Hewlett-Packard Development Company, L.P. The information contained herein is subject to change without notice. The only warranties for HP products and services are set forth in the express warranty statements accompanying such products and services. Nothing herein should be construed as constituting an additional warranty. HP shall not be liable for technical or editorial errors or omissions contained herein.

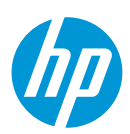

For more details on how to create report User Accounts and Groups and Access Level Restrictions, see SHR - Managing User Accounts and Groups using the following URL:

https://hpln.hp.com/node/19476/attachment

### **Configuring SHR Administration Console for AD Authentication**

AD authentication for SHR Administration Console is supported for versions SHR 9.31 onwards. Ensure that SHR is upgraded to SHR 9.31 or later version before you follow these steps:

- 1. Make the following changes to %PMDB\_HOME%/data/config.prp:
  - I. Set bo.authType=secWinAD
  - II. Add the following lines of code to specify the location of the files bscLogin.conf and Krb5.ini:

java.security.auth.login.config=<absolute path of bscLogin.conf file>

java.security.krb5.conf=<absolute path of Krb5.ini file>

Example: java.security.krb5.conf=C\:\\winnt\\Krb5.ini

java.security.auth.login.config=C\:\\winnt\\bscLogin.conf

2. Enter the following command in **packagemgrSilent.ini** file located at %PMDB\_HOME%/config/startup:

jargs=-Xmx256m -Dbsmr.home={bsmr.home} -DDPIPE\_HOME={bsmr.home} -

Dpmdb.home={bsmr.home} -Djava.security.auth.login.config=<absolute path of bscLogin.conf file>
-Djava.security.krb5.conf=<absolute path of Krb5.ini file>

3. Restart the SHR\_PMDB\_Platform\_Administrator service.

### Sign up for updates hp.com/go/getupdated

© Copyright 2015 Hewlett-Packard Development Company, L.P. The information contained herein is subject to change without notice. The only warranties for HP products and services are set forth in the express warranty statements accompanying such products and services. Nothing herein should be construed as constituting an additional warranty. HP shall not be liable for technical or editorial errors or omissions contained herein.

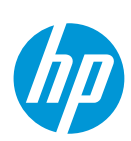

### References

http://www.sdn.sap.com/iri/scn/qo/portal/prtroot/docs/library/uuid/40f4abf5-4d67-2e10-e48b-8db2cac73f8c?QuickLink=index&overridelayout=true&50968377367535

# Sign up for updates hp.com/go/getupdated

© Copyright 2015 Hewlett-Packard Development Company, L.P. The information contained herein is subject to change without notice. The only warranties for HP products and services are set forth in the express warranty statements accompanying such products and services. Nothing herein should be construed as constituting an additional warranty. HP shall not be liable for technical or editorial errors or omissions contained herein.

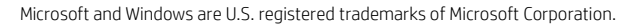